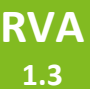

## FICHE DE PROCEDURE RECHERCHER UNE VOIE

## **RECHERCHE GLOBALE OU AVANCEE**

Principe : se localiser au niveau d'une voie nommée et consulter les informations.

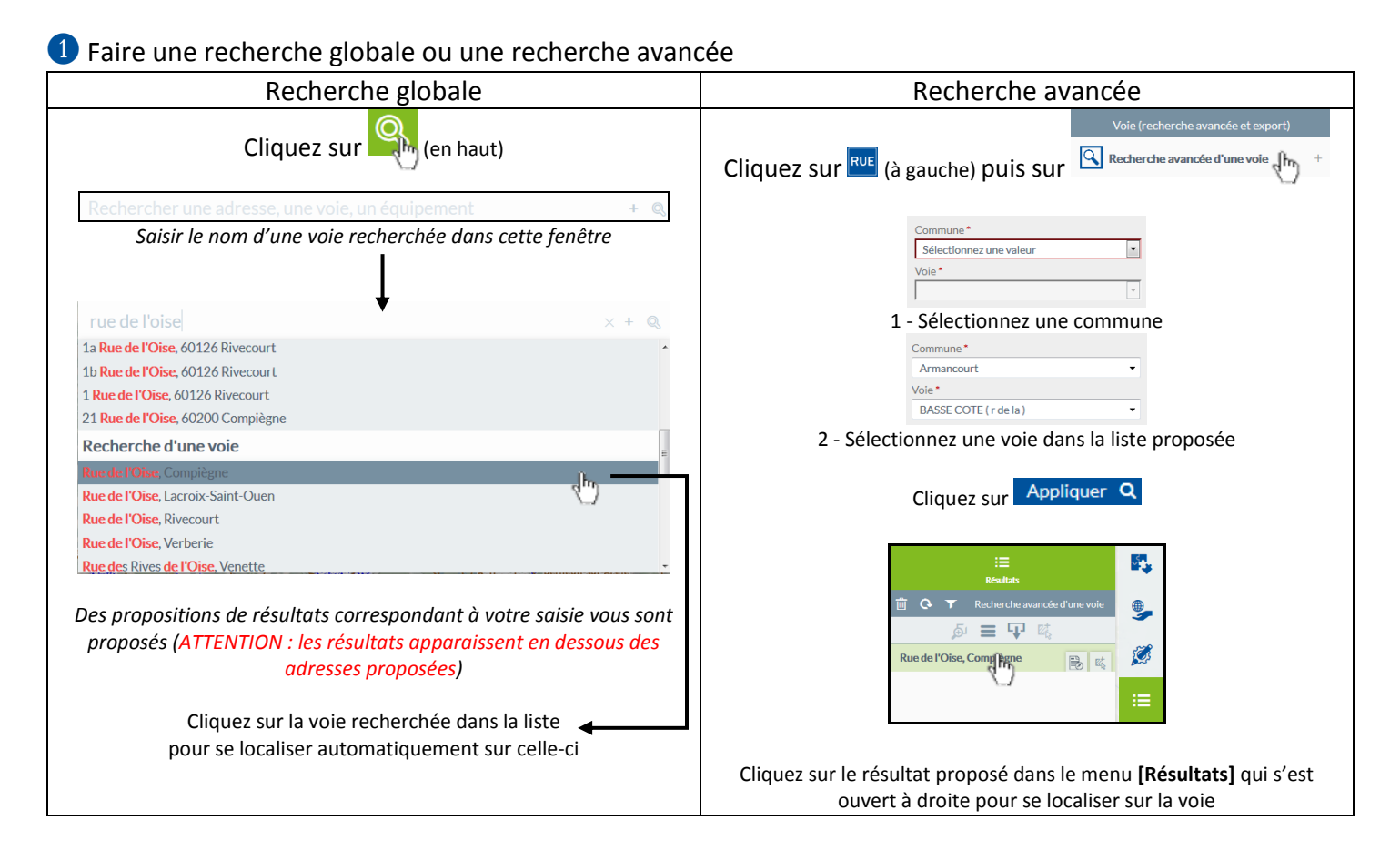

## 2 Accédez à la fiche d'information de la voie en cliquant sur l'icône 🗟 présent dans le menu [Résultats]

| · · · · · · · · · · · · · · · · · · ·                                                                                                    |                      | Rue de | e la Basse                                                                                                    | Côte, Armancour               | t - Fiche d'informati   |                 |             |              |   |                                                                                               |           |
|----------------------------------------------------------------------------------------------------|----------------------|--------|----------------------------------------------------------------------------------------------------|-------------------------------|-------------------------|-----------------|-------------|--------------|---|-----------------------------------------------------------------------------------------------|-----------|
| :=<br>Résultats                                                                                                    | <b>₩</b>             | 4      |                                                                                                    | Libellé de                    | la voie Rue de la       | Basse Côte, Arm | ancourt     |              | 1 | Caractéristiques du tronçon                                                                   |           |
| O Y Recherche avancée d'une vole O Y Recherche avancée d'une vole O Y | <b>●</b><br><i>★</i> | -      | Caracté                                                                                                    | ristique(s)                   | inéaire 994m            |                 |             |              |   | Type de tronços Route<br>Hiferanchie Vole de desserte urbaine<br>Franchissement Non concerné  |           |
|                                                                                                    |                      |        | L'inéaire de voie calculé en excluant les voies privées, les sentiers, les<br>chemins, les pistes cyclables, les parkings ainsi que les passerelles ou<br>escaliers.<br>Tronçon(s) composant la voie |                               |                         |                 |             |              |   | Nembra da voles 2<br>Locejauri da toraccoj 7m<br>Projet. Non<br>Ficiti (ne rentre pas egi Non |           |
|                                                                                                    |                      |        | ۹                                                                                                    | Longueur du<br>troncon (en m) | Statut juridique        | Domanialité     | Gestion     | Propriétaire |   | Chiperon economic<br>Chiperon economic<br>Chiperon conomic<br>Voie d'appartenance             |           |
|                                                                                                    |                      |        | Q 🗎                                                                                                    | 7m                            | Route<br>Départementale | Public          | Département | Non concerné |   | Identifiant de la voie 504<br>Libellé de la voie Rue de la Basse Côte                         |           |
|                                                                                                    |                      |        | Q 🗎                                                                                                    | 8m                            | Route<br>Départementale | Public          | Département | Non concerné |   | Code Rivoli 0730<br>Code Insee 60023                                                          |           |
|                                                                                                    |                      |        | <u>م</u> ]                                                                                                    | 26m                           | Route<br>Départementale | Public          | Département | Non concerné |   | Commune Armancourt<br>Informations complémentaires sur la voie<br>Linéaire 994m               |           |
|                                                                                                    |                      |        | 1                                                                                                    | 1                             |                         |                 | -           |              |   | 1                                                                                             | + d'infos |
|                                                                                                    |                      |        |                                                                                                    |                               |                         |                 |             |              |   | Historique des noms de voles                                                                  |           |

Accédez à la fiche détaillé de chaque tronçon en cliquant sur 🗎

3 Supprimez le résultat de votre recherche en cliquant sur ៉ dans le menu [Résultats] du point 2).

## **RECHERCHE AU CLIC**

**1** Zoomez préalablement sur la carte au niveau de la voie (utilisez les outils de zoom)

2 Activez l'outil (celui-ci devient vert), puis cliquez sur un tronçon de voies directement sur la carte

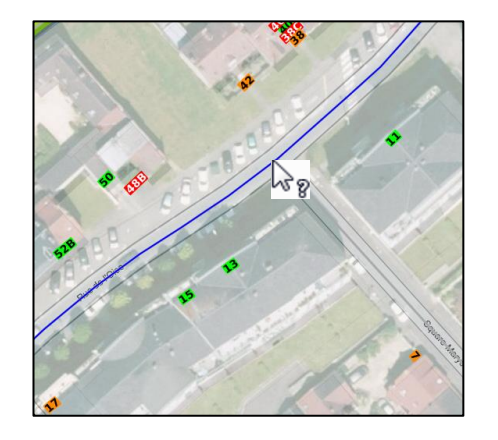

→ ③ La fiche d'information du tronçon s'ouvre automatiquement sinon reportez-vous au point ② de la partie précédente pour plus d'informations. L'accès à la fiche de la voie est également possible en cliquant sur <sup>●</sup> + d'infos dans le sous-menu « Voie d'appartenance » de la fiche du tronçon.